## iT-1680、iT-1660标签打印机驱动安装说明

提示:安装前请先将打印机与电脑用随机配送的 USB 线连接好,并开启打印机电源。

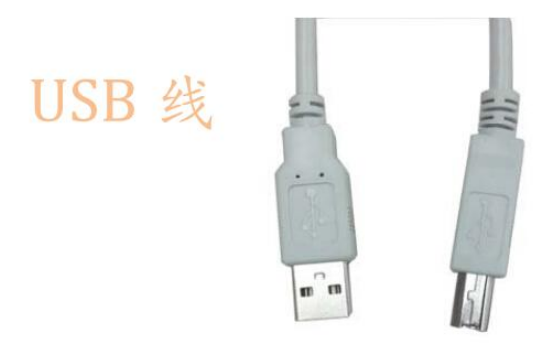

Step 1: 解压"标签打印机驱动程序.rar",在解压后的文件夹中找到 "DriverWizard.exe",如图1:

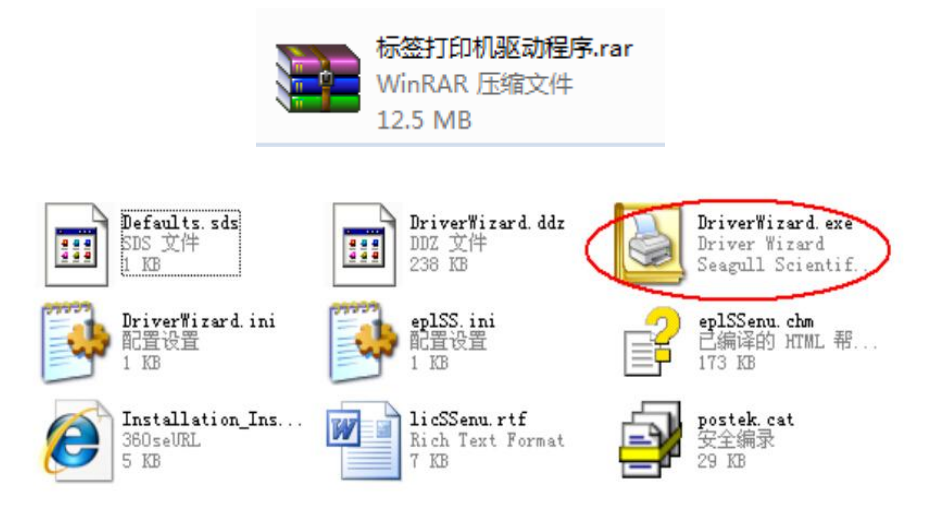

Step 2: 选择安装打印机驱动程序,点击下一步,如图 2:

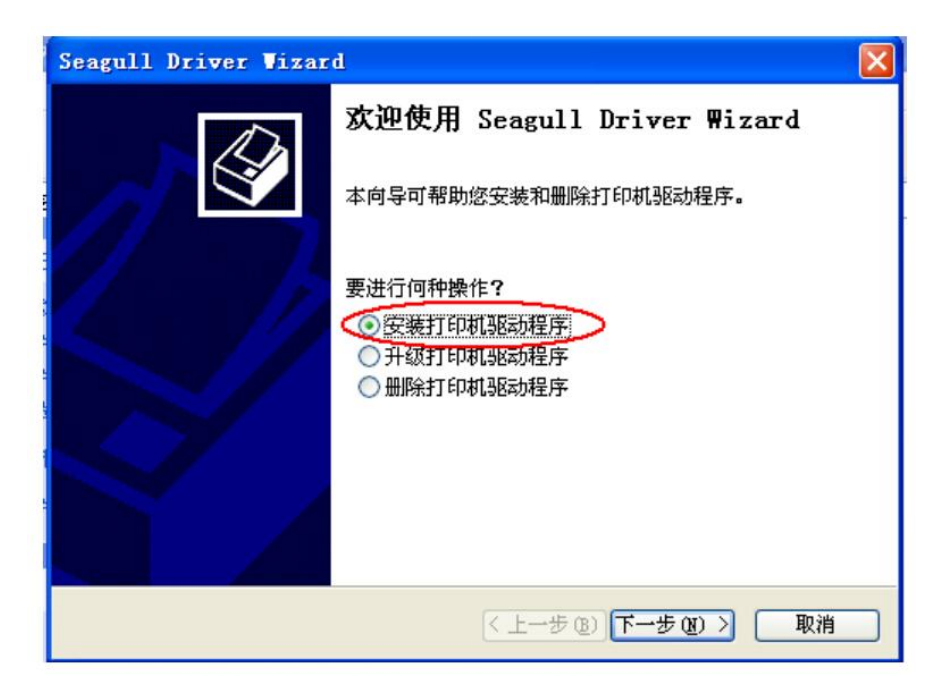

Step 3: 选择安装即插即用打印机的驱动程序,列表中将会出现所有等待安装 驱动的重庆理念打印机,选择需要安装的打开机型号,点击下一步,如图3: 提示:若没有看到与自己打印机相对应的型号,请重启打印机电源再试。若始 终无法显示,请把此前安装过的理念打印机驱动删除后返回 Step 1 重新安装。

| 上择要安装的打印机驱动程序              | •      |  |
|----------------------------|--------|--|
| 交装即插即用打印机的引<br>+TCO+# TH R | 动程序ン   |  |
| FOSTEK C168 200s           | VSB001 |  |
|                            |        |  |
|                            |        |  |

Step 4: 如需在局域网共享该打印机,请选择共享名称,并输入共享名称,这 里选择不共享,点击下一步,如图 4:

| eagull Driver Vizard 🛛 🔀           |
|------------------------------------|
| 指定打印机名称<br>名称用于识别本计算机和网络中的打印机。     |
| 输入打印机名称。                           |
| 打印机名称 (P) FOSTEK C168 200s         |
| 使用此打印机作为默认打印机 (1)                  |
| 指定是否与其他网络用户共享此打印机。如要共享,必须提供一个共享名称。 |
| ⊙不共享此打印机 谜)                        |
| 〇共享名称 (2): POSTEK_C168_200s        |
|                                    |
|                                    |
| 〈上一步 @)下一步 @)〉 取消                  |

Step 5: 点击完成,如图 5:

| Seagull Driver Vizard |                      |                                | $\mathbf{X}$ |
|-----------------------|----------------------|--------------------------------|--------------|
|                       | 正在完成 Seag            | ull Dri <del>v</del> er Wizard |              |
| 使用以下设置可安装新打印机:        |                      |                                |              |
|                       | 名称: POS              | STEK C168 200s                 |              |
|                       | 共享名称: 〈未             | 洪享〉                            |              |
|                       | 端口: USE              | 3001                           |              |
|                       | 默认设置: 否              |                                |              |
|                       | 制造商: POS             | STEK                           |              |
|                       | 型号: POS              | STEK C168 200s                 |              |
|                       | 版本: 7.3              | 3 M-O (03/08/2012)             |              |
| $\leq$                | 要开始驱动程序安装过程,请单击"完成"。 |                                |              |
|                       |                      |                                |              |
|                       |                      |                                |              |
|                       | < 上-                 | -步 (B) 完成 取消                   |              |

Step 6: 若弹出以下页面 (如图 6),请点击重新启动,在电脑重新启动后将继续完成安装,若未弹出则此步骤跳过:

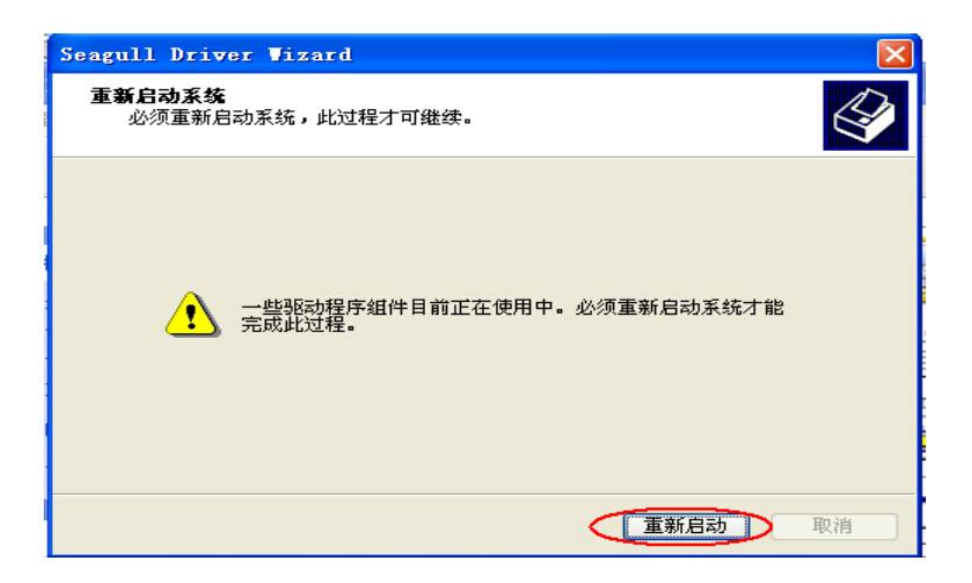

Step 7: 点关闭, 驱动安装成功。如图 7:

| Seagull Driver Wizar | d 🛛 🔀                       |
|----------------------|-----------------------------|
|                      | Seagull Driver Wizard 已成功完成 |
|                      | 已成功完成以下操作:                  |
|                      | 已安装打印机'POSTEK C168 200s'。   |
|                      |                             |
|                      |                             |
|                      | Install Another Printer 美团  |